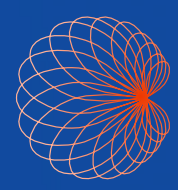

# Quick Guide Kosmos UP Clinical Quick Start Guide

## How to access the Online (web) Kosmos Up Platform from a Computer

Please note: Use Google Chrome for best results. Kosmos UP Clinical is optimized for Chrome, Firefox, Edge and Safari browsers.

- 1. Admin to provide URL address and login credentials to the User (via email). Admin will receive this information from EchoNous Rep and provide to User for access.
- 2. Enter URL address into web browser.
- 3. To log in, enter your email address and the temporary password that's been provided. Once logged in, you can reset the password to your own personal password.

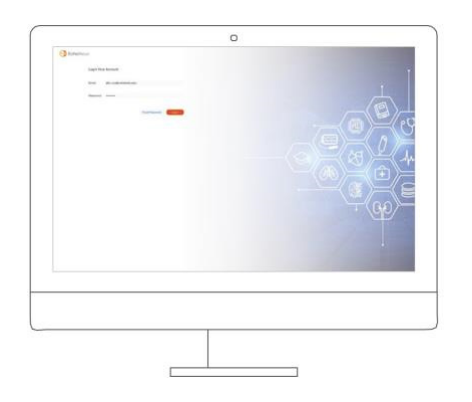

## Connecting Devices to Kosmos UP

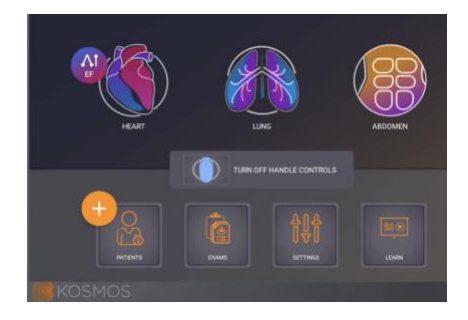

## Connect devices to Wi-Fi

For Bridge users: To connect Kosmos Bridge to Wi-Fi, from Kosmos Homescreen > Settings > Admin > Wi-Fi > Select network and sign in.

For Android users: To connect approved Android tablet to Wi-Fi, go to tablet's Settings > Network & Internet >

Select Network and sign in.

#### Check Current Software Level

For Bridge users: From the Homescreen, tap Settings > About

For Android users: Open the Kosmos App > Settings > About

For current features available with Kosmos UP, make sure to update software on your device. For more information regarding your current software version and features, contact your EchoNous representative.

# Updating Software

Notes

- 1. Updating the Kosmos system will erase all existing exam data from your Kosmos Bridge system. Make sure to back up exam data before installing the software update.
- 2. When logged into Kosmos UP, the images acquired can be uploaded to the Kosmos UP portal. In order for images to be uploaded to the portal, you must be logged into Kosmos UP on the Kosmos system.

## Update Kosmos Bridge

To update the Kosmos Bridge through USB-C:

- 1. Turn On Kosmos
- 2. Back up exam data (Export exams to USB-C). **Please note:** you can NOT import or upload exam studies from USB-C drive to Kosmos UP
- 3. Plug in the USB-C thumb drive containing software update.
- 4. Wait for the bridge to verify the USB-C software update.
- 5. Tap the INSTALL button on the install software update popup.
- 6. Wait for the Bridge to update and reboot.
- 7. Go to Settings 🏫
- 8. Tap Admin > Factory reset > Tap RESET
- 9. Wait for the bridge to factory reset and reboot.
- 10. Make sure the USB-C thumb drive is still plugged in. Tap LEARN on the home screen and tap the UPDATE to update the videos.

| Learn update found             | ×       |
|--------------------------------|---------|
| New videos content is ready to | update: |
| LATER                          | UPDATE  |

## To update the Kosmos Bridge through Over the Air (OTA) update:

- 1. Turn on Kosmos Bridge
- 2. Go to Settings > Admin > Wi-Fi
- 3. Swipe to turn on Wifi.
- 4. Click on the name of your network > Enter Password > Connect (**Please note:** you can NOT import or upload exam studies from USB-C drive to Kosmos UP)
- 5. Back up exam data (Export exams to USB-C).
- 6. Go to Settings > Admin > Updates.
- 7. Tap CHECK FOR UPDATES
- 8. Wait for the bridge to show the available software update. The following is an example image. The actual

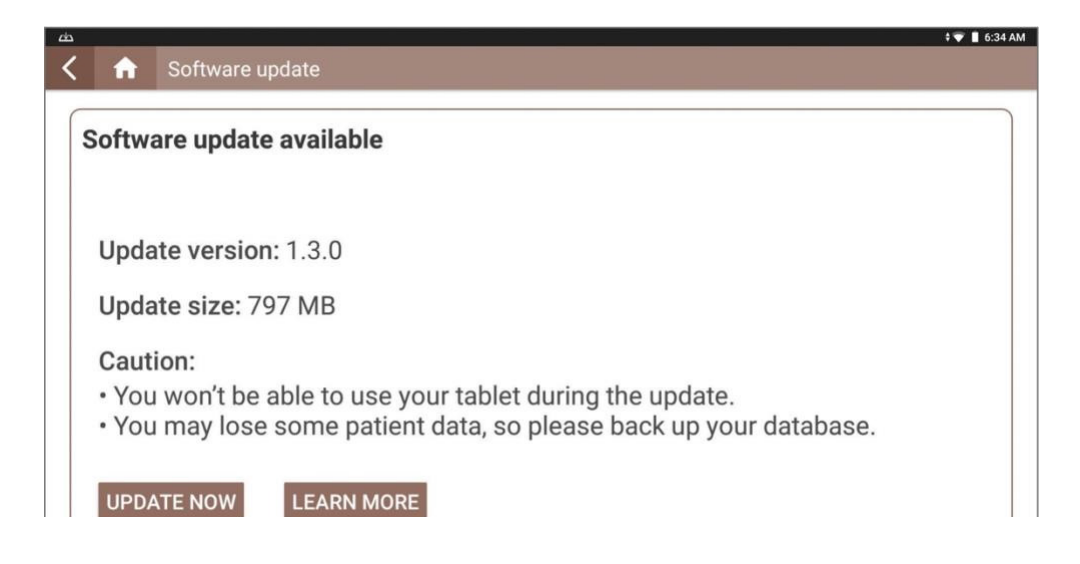

- 9. Tap UPDATE NOW and tap OK on the install software update popup.
- 10. Wait for the Bridge to update and reboot.
- 11. If needed, Go to Settings > Admin > Factory rest

#### To update compatible Android tablet

1. To check for new software updates or to update your Android tablet, go to the Google Play Store and tap on the Kosmos App to check for software updates.

#### Connect to Kosmos UP

- 1. For Bridge users, from the Homescreen, tap Settings > Admin > Kosmos UP For Android users, from the Homescreen, tap Settings > Kosmos UP
- 2. Enter Clinical Instance URL provided by your Admin Note: Contact your Admin to get the Clinical Instance URL or if the URL has expired.
- 3. Under the Kosmos UP Login section, **Turn on logging in with the Kosmos UP credentials** option is automatically checked marked. Data collected and saved with this email is tied to this account.
- 4. Auto Upload to Kosmos UP is automatically checked mark (optional).

| Kos | mos UP Login                                                                                                    |
|-----|----------------------------------------------------------------------------------------------------|
| ~   | Turn on logging in with the Kosmos UP credentials                                                                 |
|     | When Kosmos UP login is turned on, the admin PIN and user PIN configured in security setting will be<br>disabled. |
|     | Restrict access to admin settings                                                                                 |
|     | Only Kosmos UP admin can log in to access admin settings.                                                         |

#### 5. Auto Delete Data

Kosmos UP

The Kosmos UP Login Credentials box is automatically checked (optional).

Please note that by enabling this feature, images may be lost if they don't properly upload to the Kosmos UP system.

6. Tap Validate. Once the system validates the Clinical Instance, the Log In screen appears from the web browser.

7. Enter your email address and password. If you have not setup your account on the computer first, use the temporary password emailed to you from Admin. The temporary password will allow you to gain access on computer and create a new password.

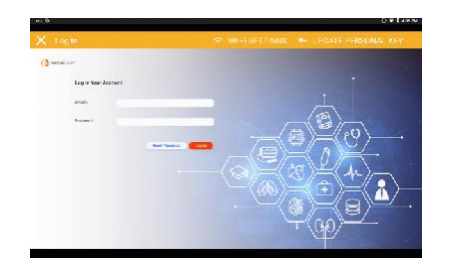

8. Set up your Personal Key - 6 numbers, confirm the personal key, and click set.

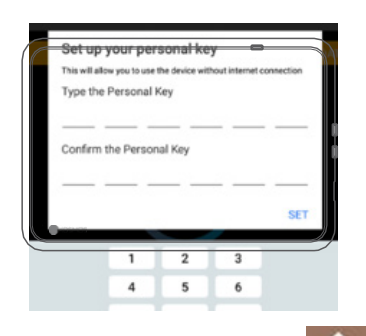

9. Tap the Home icon 📊 to return to the Home screen.

To export to Kosmos UP Clinical, users must log in to their account prior to acquiring the exam. By default, the device will automatically export exams to Kosmos UP Clinical upon exam completion if the Kosmos device has been programmed to automatically upload exams to Kosmos UP platform system. To turn off the auto export, go to Kosmos UP settings and deselect the auto export checkbox.

#### To begin scanning from the Kosmos Bridge or Android tablet

- 1. Open Kosmos App
- 2. Enter credentials and tap Log In

Note: To update your Personal Key or to logout of your Kosmos UP account from the device, tap the the Kosmos UP icon shown in the image. This feature is an option for multiple Kosmos UP users sharing one device.

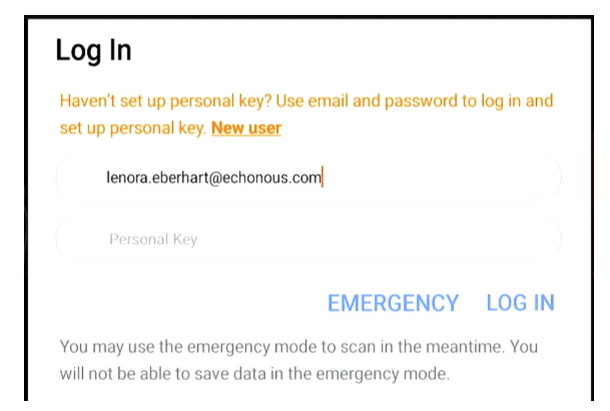

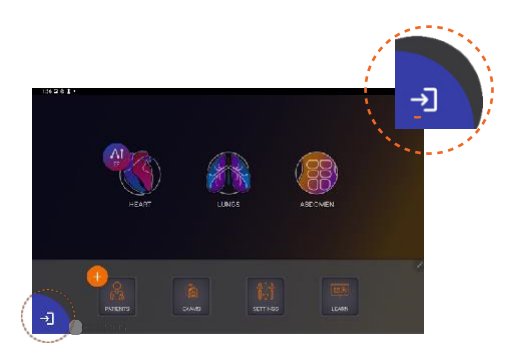

- 3. Select preset to begin Ultrasound exam
- 4. Tap the Exam Reivew icon in the lower left corner
- 5. Measure or edit any image by tapping the white pencil next to the image
- 6. Tap Complete Exam 🙆 > tap OK

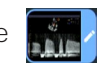

Kosmos UP upload begins (if upload is not automatic, tap Kosmos UP Upload)

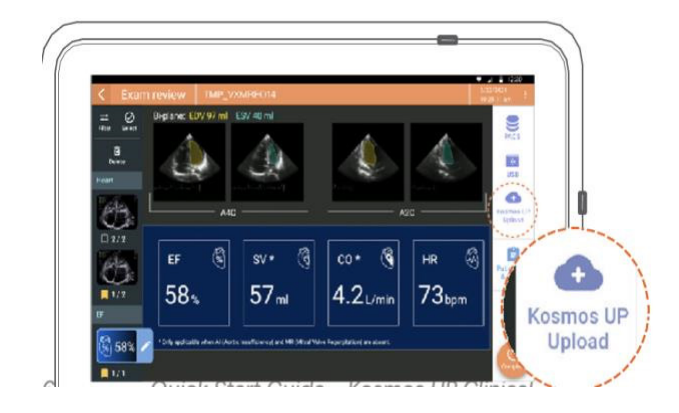

## Manual Export Available for Bridge and Android

There are 2 ways to manually export data from your device.

- 1. From Homescreen, tap Exams to display exam list.
- 2. Tap the color circle of the patient you would like to export. A check mark will appear in the circle. 🔗 Mar 03,2023
- 3. Tap 🕢 and click OK
- 1. From Homescreen, tap Exams to display exam list.
- 2. Tap the patient you would like to export. This will display the patient's Exam review.
- 3. Tap Kosmos UP Upload icon and click OK.

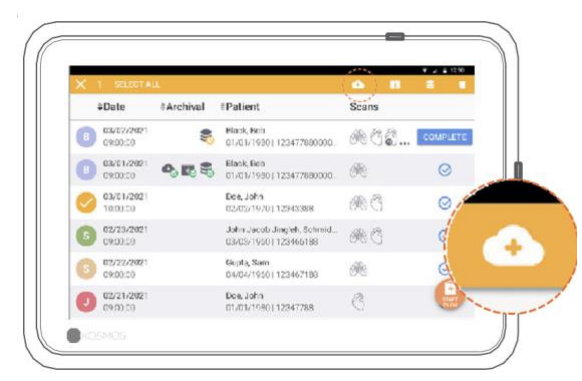

#### Automatically Export to Kosmos UP

Users must log in to their account prior to acquiring the exam on the Kosmos Device. By default, the device will automatically export exams to Kosmos UP upon exam completion. To turn off the auto export, go to Kosmos UP settings and deselect the auto export checkbox.

Customer Support

1-844-854-0800 Call

Email support@kosmosup.com

A Product of **EchoNous** Quick Start Guide – Kosmos UP Clinical KOSMOS P007186-003 Rev A

\*Not all features are available in all markets, please check with your local representative for availability in your region. All Us2.ai owned software installed within the Kosmos UP device is governed by the terms and conditions of the Us2.ai End User License Agreement ("Us2.ai EULA") and incorporated agreements. Any questions or claims regarding Us2.ai software should be brought pursuant to the Us2.ai EULA". 7